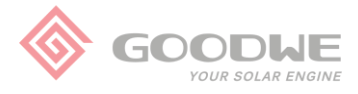

(Low Voltage), trifásicos 220v.

# Configuração do Inversor

Ao ligar o inversor pela primeira vez, ele irá indicar uma mensagem em inglês ("Configure Safety") solicitando a configuração de país de segurança. A opção de segurança selecionada irá definir os parâmetros de tensão e frequência de trabalho do inversor.

**OBS:** Antes de realizar a configuração do inversor, verifique abaixo as opções de padrão de rede disponíveis para cada modelo de inversor:

| Opção             | Modelos Aplicáveis                      | Faixa de Tensão<br>CA por Fase | Observação                   |  |
|-------------------|-----------------------------------------|--------------------------------|------------------------------|--|
| Brazil            | XS - NS - DNS - MS - SDT - DT - SMT -MT | 176 - 242v                     | *Para inversores monofásicos |  |
| 60hz Grid Default | XS - NS - DNS - MS - SDT - DT - SMT -MT | 180 - 285v                     | 220v e trifásicos 380v       |  |
|                   |                                         |                                |                              |  |
| Brazil LV         | LVDT - LVSDT - LVSMT - LVMT             | 102 - 140v                     | *Apenas para inversores LV   |  |

Siga os passos abaixo para configurar o país de segurança, de acordo com o modelo do inversor:

1- Ao identificar a mensagem solicitando a configuração de país de segurança "Configure Safety" ou "Country Setting", siga de acordo com o modelo de inversor:

96 - 166,3v

- a) Para inversores XS, NS, DNS, MS e SDT G2: pressione o botão por 3 segundos;
- b) Para inversores SDT, DT e LVDT: pressione Enter por 3 segundos;
- c) Para inversores SMT, MT e LVMT: apenas pressione Enter.
- 2- Navegue até a opção desejada, de acordo com o quadro acima;

LVDT - LVSDT - LVSMT - LVMT

- a) Para inversores XS, NS, DNS, MS, SDT, SDT G2, DT, SMT e MT: "Brazil" ou "60hz Grid Default";
- b) Para inversores LVDT e LVMT: "Brazil LV" ou "60hz LV Default";
- 3- Siga de acordo com o modelo de inversor:

60hz LV Default

Para inversores XS, NS, DNS, MS e SDT G2: aguarde por 10 segundos; Para inversores SDT, DT e LVDT: pressione Enter por 3 segundos; Para inversores SMT, MT e LVMT: pressione Enter por 3 segundos;

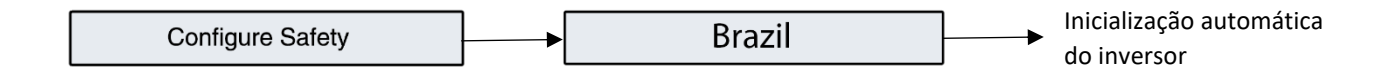

Após selecionada opção de segurança o inversor irá iniciar automaticamente e está pronto para o uso. Ainda podem ser feitas configurações de idioma, data e hora e de comunicação WiFi, siga as instruções presentes no manual do inversor e do módulo WiFi.

# <u>Caso tenha selecionado a opção incorreta e/ou queira alterar a configuração de</u> <u>segurança, siga os passos a seguir, de acordo com o modelo do inversor:</u>

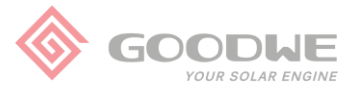

# A) Inversores XS / NS / DNS / MS / SDT G2:

- Utilize o botão para navegar pelo menu até o campo onde está descrito o código de modelo do inversor (ex: "GW5000D-NS");
- 2- Pressione o botão por 3 segundos;
- 3- Navegue até a opção desejada ("Brazil" ou "60hz Grid Default");
- 4- Aguarde por 10 segundos para confirmar.

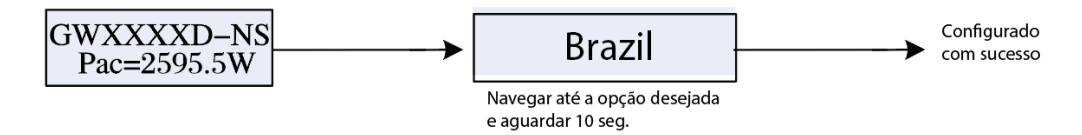

## B) Inversores SDT / DT / LV-DT:

- Utilize os botões para navegar até o campo onde está descrito o código de modelo do inversor (ex: "GW17K-DT");
- 2- Pressione Enter por 3 segundos;
- 3- Navegue até a opção desejada:\*
  - a) "Brazil" ou "60hz Grid Default" para inversores 380v
  - b) "Brazil LV" ou "60hz LV Default" para inversores 220v;
- 4- Pressione Enter por 3 segundos para confirmar.

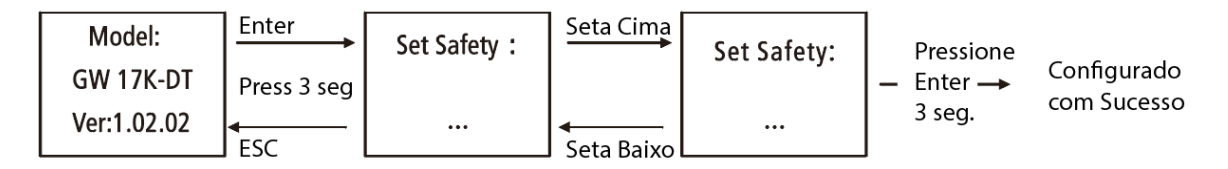

**\*OBS:** Caso não apareça a opção "Brazil", alterar o idioma para inglês antes de alterar a configuração de país. Após configurado, pode ser retornado para o idioma português.

#### C) Inversores SMT:

- 1- Utilize os botões para navegar até o campo "Country Code" (Segurança);
- 2- Pressione Enter;
- 3- Selecione a opção desejada ("Brazil" ou "60hz Grid Default");
- 4- Pressione Enter por 3 segundos para confirmar.

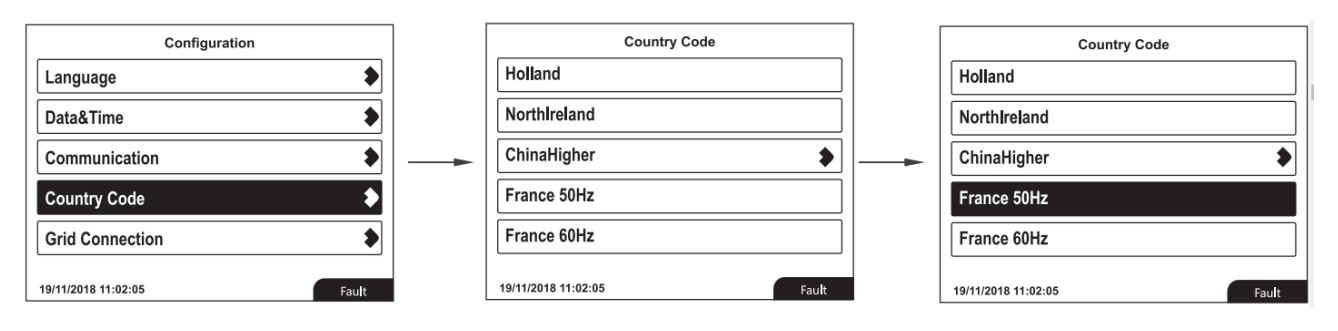

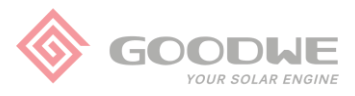

# D) Inversores MT / LV-MT:

- 1- Utilize os botões para navegar até o campo "Safety" (Segurança);
- 2- Pressione Enter;
- 3- Navegue até a opção desejada:
  - c) "Brazil" ou "60hz Grid Default" para inversores 380v
  - d) "Brazil LV" ou "60hz LV Default" para inversores 220v;
- 4- Pressione Enter por 3 segundos para confirmar.

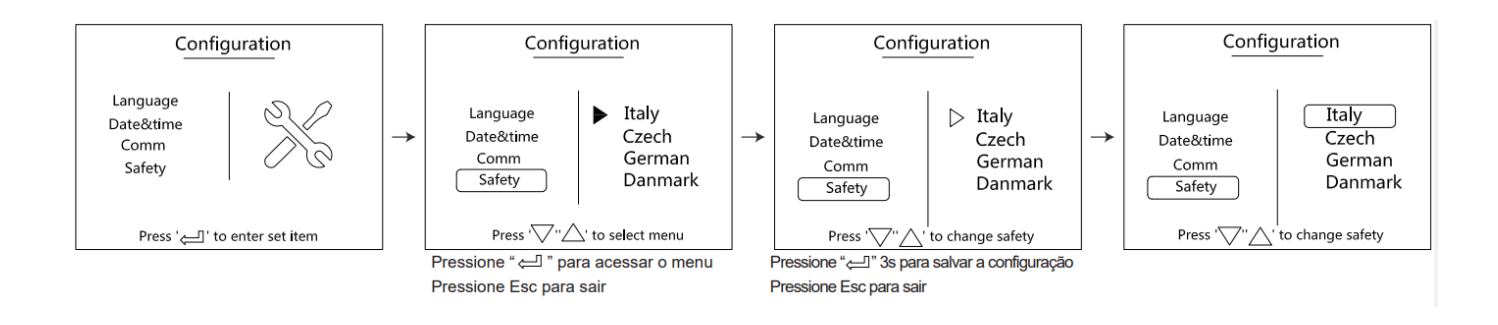

# E) Inversores sem display:

- 1- Faça download do aplicativo "SolarGo";
- 2- Ligue o inversor e conecte-se à rede Wi-Fi do inversor (senha 12345678);
- 3- Acesse o aplicativo e clique em "Connect Device";
- 4- Clique em "Inverter with Wi-Fi" e encontre o inversor na lista;
- 5- Selecione o tipo de usuário Owner (dono da planta) ou Installer (instalador, senha 1234);
- 6- Clique em "Settings";
- 7- Clique em "Grid connection parameters";
- 8- Clique em "Basic Setting";
- 9- Clique em "Safety option" para abrir as opções de segurança disponíveis;
- 10- Selecione a opção de rede (prefixo LV significa rede trifásica 220V).

OBS: para mais configurações avançadas consulte o manual do usuário do aplicativo SolarGo.

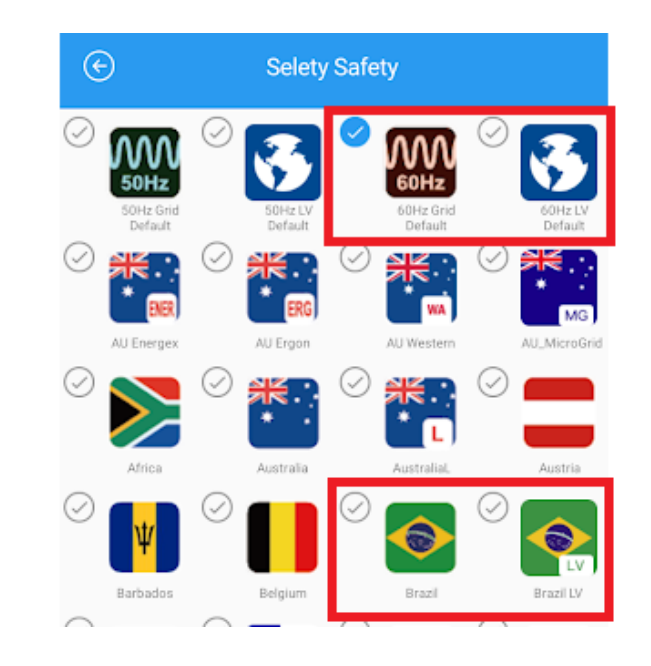

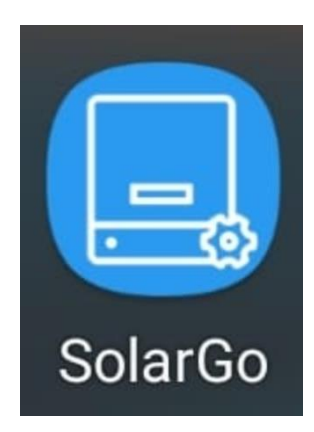

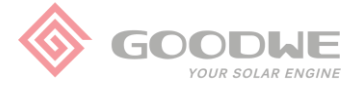

Os inversores modelos SMT, LV-SMT, MT e LV-MT suportam ligação à rede CA com ou sem conexão do cabo do Neutro. Portanto também deve ser configurada a opção de rede (Grid Type) nestes modelos, para configurar siga os passos abaixo:

- A) Via Display:
  - 1- Utilize os botões para navegar até o campo "Advanced Settings" (Opções Avançadas);
  - 2- Pressione "Enter" e insira a senha "1111"
  - 3- Navegue até a opção "Grid Type" e selecione:
    - a) "Star" (Estrela) para inversores conectados com o cabo do Neutro;
    - b) "Delta" (Triângulo) para inversores não conectados com o cabo do Neutro;
  - 4- Pressione Enter por 3 segundos para confirmar.

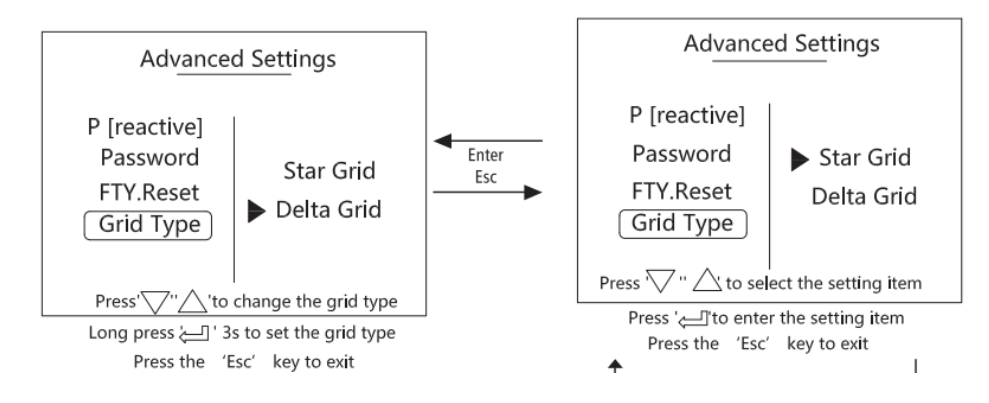

## B) Via app SolarGo:

- 1- Faça *download* do aplicativo "SolarGo";
- 2- Ligue o inversor e conecte-se à rede Wi-Fi do inversor (senha 12345678);
- 3- Acesse o aplicativo e clique em "Connect Device";
- 4- Clique em "Inverter with Wi-Fi" e encontre o inversor na lista;
- 5- Selecione o tipo de usuário Owner (dono da planta, senha 1234);
- 6- Clique em "More" e em seguida clique em "Grid connection parameters";
- 7- Clique em "Basic Setting";
- 8- Clique em "Grid connection" para abrir as opções de rede disponíveis e selecione:
  - a) "Star Grid" (Estrela/Y) para inversores conectados com o cabo do Neutro;
  - b) "Triangle Grid" (Triângulo/Delta) para inversores sem conexão do cabo do Neutro;

| Grid connection parameters            |                  | < | C    | Setting                    |   |
|---------------------------------------|------------------|---|------|----------------------------|---|
| Basic setting Connection              | Jump off setting |   | 0    | System parameters          | > |
| Safety option                         | VDE4110 >        |   | • 00 | Grid connection parameters | > |
| Grid connection Triangle Grid (3W/PE) |                  |   | 0    | Operating parameters       | > |
|                                       |                  |   | \$   | Characteristic parameters  | > |
|                                       |                  |   | ଦ    | Communication parameters   | > |